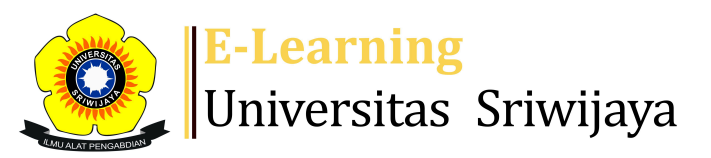

🛃 🗭 Dr. Aslamia Rosa, SE, M.Si 🗕

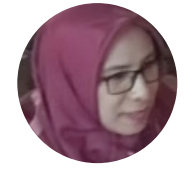

Dashboard > My courses > 20242P1 - EMM5011- RISET PEMASARAN > General > DAFTAR HADIR - RISET PEMASARAN > DAFTAR HADIR - RISET PEMASARAN

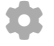

## 20242P1 - EMM5011- RISET PEMASARAN DAFTAR

HADIR - RISET PEMASARAN

| Se  | essions                                                                                    | Add se | ssion Report  | Import                                                      | Export            | Status set                     | Tempora            | ry users |            |  |
|-----|--------------------------------------------------------------------------------------------|--------|---------------|-------------------------------------------------------------|-------------------|--------------------------------|--------------------|----------|------------|--|
| Ses | Sessions   Group: 20242P2 - 57 REGULER C - RISET PEMASARAN  All All past Months Weeks Days |        |               |                                                             |                   |                                |                    |          |            |  |
| #   |                                                                                            | Date   | Time          | Туре                                                        | Descr             | iption                         |                    |          | Actions    |  |
| 1   | Sat 18 Jar                                                                                 | 2025 ו | 7AM - 11:59PM | Group:<br>20242P2 - 57<br>REGULER C -<br>RISET<br>PEMASARAN | Prof. [<br>NIP. 1 | Dr. Diah Natali<br>96311151988 | isa, MBA<br>102001 | ¢        | <b>*</b> × |  |
| 2   | Sat 25 Jar                                                                                 | 2025 ו | 7AM - 11:59PM | Group:<br>20242P2 - 57<br>REGULER C -<br>RISET<br>PEMASARAN | Prof. [<br>NIP. 1 | Dr. Diah Natali<br>96311151988 | isa, MBA<br>102001 | ¢        | <b>*</b> × |  |
| 3   | Sat 1 Fel                                                                                  | o 2025 | 7AM - 11:59PM | Group:<br>20242P2 - 57<br>REGULER C -<br>RISET<br>PEMASARAN | Prof. [<br>NIP. 1 | Dr. Diah Natali<br>96311151988 | isa, MBA<br>102001 | ¢        | ¢×         |  |

| #  | Date            | Time          | Туре                                                        | Description                                                        | Actions         |
|----|-----------------|---------------|-------------------------------------------------------------|--------------------------------------------------------------------|-----------------|
| 4  | Thu 6 Feb 2025  | 7AM - 11:59PM | Group:<br>20242P2 - 57<br>REGULER C -<br>RISET<br>PEMASARAN | Muchsin Saggaff, Ph.D.                                             | <b>č ☆ X</b> □  |
| 5  | Thu 13 Feb 2025 | 7AM - 11:59PM | Group:<br>20242P2 - 57<br>REGULER C -<br>RISET<br>PEMASARAN | Dr. Mohammad Eko Fitrianto,<br>SE, M.Si<br>NIP. 198307132023211006 | <b>č ☆ X</b> □  |
| 6  | Sat 22 Feb 2025 | 7AM - 11:59PM | Group:<br>20242P2 - 57<br>REGULER C -<br>RISET<br>PEMASARAN | Dr. Mohammad Eko Fitrianto,<br>SE, M.Si<br>NIP. 198307132023211006 | <b>č ☆ X</b> □  |
| 7  | Sat 1 Mar 2025  | 7AM - 11:59PM | Group:<br>20242P2 - 57<br>REGULER C -<br>RISET<br>PEMASARAN | Dr. Mohammad Eko Fitrianto,<br>SE, M.Si<br>NIP. 198307132023211006 | <b>č \$ X</b> □ |
| 8  | Sat 8 Mar 2025  | 7AM - 11:59PM | Group:<br>20242P2 - 57<br>REGULER C -<br>RISET<br>PEMASARAN | Dr. Mohammad Eko Fitrianto,<br>SE, M.Si<br>NIP. 198307132023211006 | <b>č ☆ X</b> □  |
| 9  | Sat 15 Mar 2025 | 7AM - 11:59PM | Group:<br>20242P2 - 57<br>REGULER C -<br>RISET<br>PEMASARAN | Dr. Ahmad Maulana, S.E.,<br>M.M., Ak -<br>NIP. 197512252015041001  | <b>č \$ X</b> □ |
| 10 | Sat 22 Mar 2025 | 7AM - 11:59PM | Group:<br>20242P2 - 57<br>REGULER C -<br>RISET<br>PEMASARAN | Dr. Ahmad Maulana, S.E.,<br>M.M., Ak -<br>NIP. 197512252015041001  | <b>è ⇔ X</b> □  |
| 11 | Sat 22 Mar 2025 | 7AM - 11:59PM | Group:<br>20242P2 - 57<br>REGULER C -<br>RISET<br>PEMASARAN | Dr. Ahmad Maulana, S.E.,<br>M.M., Ak -<br>NIP. 197512252015041001  | <b>è ⇔ X</b> □  |
| 12 | Sat 12 Apr 2025 | 7AM - 11:59PM | Group:<br>20242P2 - 57<br>REGULER C -<br>RISET<br>PEMASARAN | Dr. Ahmad Maulana, S.E.,<br>M.M., Ak -<br>NIP. 197512252015041001  | <b>è ⇔ X</b> □  |

| #                                             | Date            | Time          | Туре                                                        | Description                                        | Actions |      |            |
|-----------------------------------------------|-----------------|---------------|-------------------------------------------------------------|----------------------------------------------------|---------|------|------------|
| 13                                            | Sat 12 Apr 2025 | 7AM - 11:59PM | Group:<br>20242P2 - 57<br>REGULER C -<br>RISET<br>PEMASARAN | Dr. Aslamia Rosa, S.E., M.Si<br>197205292006042001 |         |      | <b>X</b> 🗆 |
| 14                                            | Sat 19 Apr 2025 | 7AM - 11:59PM | Group:<br>20242P2 - 57<br>REGULER C -<br>RISET<br>PEMASARAN | Dr. Aslamia Rosa, S.E., M.Si<br>197205292006042001 |         |      | <b>X</b> 🗆 |
| 15                                            | Sat 26 Apr 2025 | 7AM - 11:59PM | Group:<br>20242P2 - 57<br>REGULER C -<br>RISET<br>PEMASARAN | Dr. Aslamia Rosa, S.E., M.Si<br>197205292006042001 |         | ¢ \$ | <b>X</b> 🗆 |
| 16                                            | Sat 3 May 2025  | 7AM - 11:59PM | Group:<br>20242P2 - 57<br>REGULER C -<br>RISET<br>PEMASARAN | Dr. Aslamia Rosa, S.E., M.Si<br>197205292006042001 |         | ¢ \$ | <b>X</b> 🗆 |
| ?                                             |                 |               |                                                             |                                                    | Choose  | ~    | ОК         |
| 4                                             | Announcements   |               |                                                             |                                                    | ~       |      |            |
| Tugas 01 - Ide penelitian untuk studi pilot 🕨 |                 |               |                                                             |                                                    |         |      |            |
| ې<br>Administration                           |                 |               |                                                             |                                                    |         |      |            |

| Attendance administration |  |
|---------------------------|--|
| 🗱 Settings                |  |
| Locally assigned roles    |  |
| 🔎 Permissions             |  |
| 2. Check permissions      |  |
| <b>T</b> Filters          |  |
| 🛓 Competency breakdown    |  |
| 🔝 Logs                    |  |
| 🚹 Backup                  |  |
| 📩 Restore                 |  |
| Course administration     |  |

 $\oplus \oplus \neg$